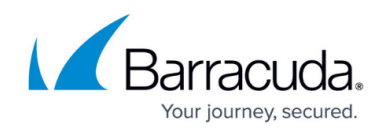

# Hyper-V Object-level Rapid Recovery

https://campus.barracuda.com/doc/73700294/

## **Applicable Products**

These instructions apply to the following products:

• Barracuda Intronis Backup - MSP

## Hyper-V Object-level Rapid Recovery Restore Tabs

| 년 Hy   | per-V Rap   | id Reco  | very    |
|--------|-------------|----------|---------|
| Select | Destination | Advanced | Summary |

The following table provides a description of the page features.

| Page        | Description                                                                                                    |  |
|-------------|----------------------------------------------------------------------------------------------------|--|
| Select      | Select at least one available VM to restore.                                                                                                    |  |
| Destination | Select the destination of your restore.                                                                                                    |  |
| Advanced    | <ul> <li>Select from the following options to dictate the advanced features of the restore:</li> <li>Restore NTFS File Permissions</li> <li>Restore File Attributes</li> <li>Restore Last Modified Date</li> </ul> |  |
| Summary     | A list of your selections is displayed.                                                                                                    |  |

## **Restoring Hyper-V Object-level Rapid Recovery**

To restore a backup at the Hyper-V Object-level, perform the following steps.

1. Navigate to the Computer page.

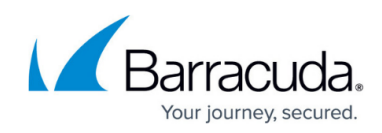

The Computer page is displayed.

| Home > Manage > Intronis                                                                                                    | > 0002 (0002)                                                                                | 🖲 Manage ECHOShare 📮 Leave Feedba                                                                                                 |
|----------------------------------------------------------------------------------------------------|----------------------------------------------------------------------------------------------|----------------------------------------------------------------------------------------------------|
| Computer: 0<br>View Computer                                                                                                    | 002 (0002)<br>(Intronis)                                                                     | Support Search for an account                                                                                                    |
| Computer Information                                                                                                    |                                                                                              | Edit                                                                                                    |
| Backup agent:<br>Computer name:<br>Computer ID:<br>Account username:<br>Email address:<br>Phone number:<br>Group:<br>Local backup subscriptic | Connected<br>0002<br>0002<br>111-222-3333<br>Default Group<br>Default Group<br>Default Group | 08/03/2016 - 11/03/2016<br>90.6 GB<br>72.5 GB<br>54.4 GB<br>36.2 GB<br>18.1 GB<br>0.0 B<br>8/11/2016 918/2016 10/6/2016 11/3/2016 |
| Ga Active Recoveries (                                                                                                    | 0) 🔤 Activity 💮 System 🤗                                                                     | Software 🚺 Notifications 👔 Backup 🗙 Delete 🔍 Restore                                                                              |
| Backup Set/Action                                                                                                    | Detailed Event Logs Start Date                                                               | e Results Status                                                                                                    |

### 2. Click the **Restore** tab.

The Restore Selections page is displayed.

| Restore Selections             |          |                   |                    |                       |                  |
|--------------------------------|----------|-------------------|--------------------|-----------------------|------------------|
| 🚯 Viewing Original Catalog 🔹 🔻 | Туре     |                   | Status             | Completed             |                  |
| Backed Up Data Type            | <b>-</b> | Files and Folders | 0 Item(s) Restored | 01/04/2017 @ 12:43 PM |                  |
| 👤 🕋 Files and Folders          |          |                   |                    |                       |                  |
| 👤 🝘 VMware Standard            |          |                   |                    |                       |                  |
| 👤 🕋 Hyper-V Standard           |          |                   |                    |                       |                  |
| Hyper-V Rapid Recovery         |          |                   |                    |                       |                  |
|                                |          |                   |                    |                       |                  |
|                                |          |                   |                    |                       |                  |
|                                |          |                   |                    |                       |                  |
|                                |          |                   |                    |                       |                  |
|                                |          |                   |                    |                       |                  |
|                                |          |                   |                    |                       |                  |
|                                |          |                   |                    |                       |                  |
|                                |          |                   |                    |                       |                  |
|                                |          |                   |                    |                       |                  |
|                                |          | 1 • • •           |                    |                       | 1 - 1 of 1 items |
|                                |          |                   |                    |                       |                  |

3. Click the restore icon of the backup type you want to restore. The Select page is displayed with Rapid Recovery selected as the default.

# MSP Knowledge Base

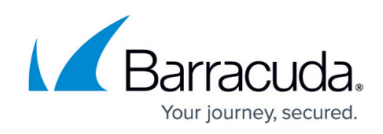

| Select Destination Su                                                   | mmary                                                |   |                                                |    |
|-------------------------------------------------------------------------|------------------------------------------------------|---|------------------------------------------------|----|
| What Hyper-V Rapid Recovery V<br>elect from the evailable revisions and | Nould you Like to Restore?<br>/or VMs to restore by: |   |                                                |    |
|                                                                         | 🖲 👖 Rapid Recovery                                   |   | 🔾 🗃 Object-Level Restore                       |    |
| elect Your VM(s) and Revision(s):                                       |                                                      |   |                                                |    |
| Current selection:                                                      |                                                      |   | Select the items on the left you want to resto | e. |
| 🗌 🖠 Windows 7 (hyper-v2012r2-4)                                         |                                                      | ) |                                                |    |
|                                                                         |                                                      |   |                                                |    |
|                                                                         |                                                      |   |                                                |    |
|                                                                         |                                                      |   |                                                |    |
|                                                                         |                                                      |   |                                                |    |
|                                                                         |                                                      |   |                                                |    |
|                                                                         |                                                      |   |                                                |    |
|                                                                         |                                                      |   |                                                |    |
|                                                                         |                                                      |   |                                                |    |
|                                                                         |                                                      |   |                                                |    |
|                                                                         |                                                      |   |                                                |    |
|                                                                         |                                                      |   |                                                |    |
|                                                                         |                                                      |   |                                                |    |

#### 4. Select the **Object-Level Restore** radio button.

| Vhat Hyper-V Rapid Recovery Would you Like to Restore?                                    |                    |                      |  |  |
|-------------------------------------------------------------------------------------------|--------------------|----------------------|--|--|
| elect from the available VMs, Revisions, Volumes, and/or Files and Folders to restore by: |                    |                      |  |  |
|                                                                                           |                    |                      |  |  |
|                                                                                           | C 🐺 Rapid Recovery | Object-Level Restore |  |  |

5. In the Current Selection pane, select the VM, the disks, and revisions you would like to restore. **Note**: You can choose only one revision to restore per selected VM.

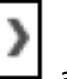

Clicking the arrow  $\square$  at the right of the items displays more files and folders.

The selection is displayed in the far right pane. Click the remove icon to remove any selections, or clear the item check box.

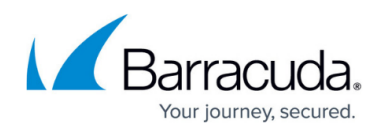

| Select Your Volumes and/or Fi | iles | and Folders from   | the ap  | prop | priat  | e revision of the VM:      |        |                                        |     |
|-------------------------------|------|--------------------|---------|------|--------|----------------------------|--------|----------------------------------------|-----|
| Current selection: Windows    | 7 (h | yper-v2012r2-4)  1 | 11/16/2 | 2016 | @ 01   | :51 PM\Win 7 64bit Small A |        | J. Windows 7 (hyper-v2012r2-4) (Latest | ×   |
| Boot )                        |      | M≣cs-CZ            |         | >    |        | 🗹 🖺 bootmgr.exe.mui        |        | P Win 7 64bit Small Agent.vhdx         | ×   |
| System Volume In >            |      | 🗆 🖀 da-DK          |         | )    |        |                            |        | A Volume 1                             | ×   |
| Deptember bootmgr             |      | 🗆 🖀 de-DE          |         | >    |        |                            |        | ■ cs-CZ                                | ×   |
| BOOTSECT.BAK                  |      | 🗆 🖀 el-GR          |         | >    |        |                            |        |                                        |     |
|                               |      | 🗆 🖀 en-US          |         | >    |        |                            |        |                                        |     |
|                               |      | 🗆 🖀 es-ES          |         | >    |        |                            |        |                                        |     |
|                               |      | 🗆 🖀 fi-Fl          |         | >    |        |                            |        |                                        |     |
|                               |      | E Fonts            |         | >    | Ξ.     |                            |        |                                        |     |
|                               |      | 🗆 🖀 fr-FR          |         | >    |        |                            |        |                                        |     |
|                               |      | 🗆 🖀 hu-HU          |         | >    |        |                            |        |                                        |     |
|                               |      | 🗆 🚞 it-IT          |         | >    |        |                            |        |                                        |     |
|                               |      | 🗆 🖀 ja-JP          |         | >    |        |                            |        |                                        |     |
|                               |      | ko-KR              |         | >    |        |                            |        |                                        |     |
|                               |      | 🗆 🚞 nb-NO          |         | >    |        |                            |        |                                        |     |
|                               | ~    | 🗆 🚞 nl-NL          |         | >    | $\sim$ |                            | $\sim$ |                                        |     |
|                               |      | □ 🖴 nl-Pl          |         | 3    |        |                            |        |                                        |     |
| 1                             |      |                    | -       |      |        |                            | 1      | Exclusions are marked in red.          |     |
|                               |      |                    |         |      |        |                            |        | -                                      |     |
|                               |      |                    |         |      |        |                            |        | N                                      | ext |

### 6. Click **Next**.

The Destination page is displayed.

| Select Destination Advanced                                                                                                  | Summary      |        |
|----------------------------------------------------------------------------------------------------|--------------|--------|
| Where Do You Want To Restore?<br>Select the destination of your restore.<br>Destination<br>Choose where the data is restored | Path: Browse |        |
|                                                                                                    |              |        |
|                                                                                                    |              |        |
| < Previous                                                                                                    |              | Next > |

7. At the Path field, type a path, or click the **Browse** button to select the destination of your restore.

# MSP Knowledge Base

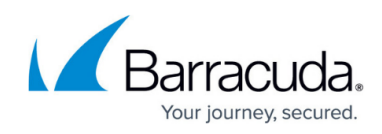

| Browse option                                                                  |   |
|--------------------------------------------------------------------------------|---|
| a. Click the Browse button.                                                    |   |
| The folder options are displayed.                                              |   |
| Please select a folder below:                                                  |   |
| Current selection:                                                             |   |
| Local Disk(C:\)     New Volume(E:\)                                            | > |
|                                                                                |   |
| Type network location if it is not listed above (for example, \\server\share): |   |
| Path:                                                                          |   |
| Cancel                                                                         | ж |
| b. Select the destination.                                                     |   |
|                                                                                |   |
| c. Click OK.                                                                   |   |
| The address is displayed in the Path field.                                    |   |
| Path: C:\Recovery                                                              |   |
| To add a network location that is not listed, perform the step below.          |   |

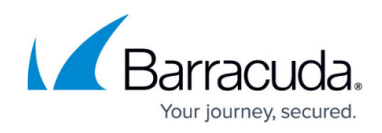

| Adding a Network Location                       |                                                 |
|-------------------------------------------------|-------------------------------------------------|
| a. To back up files and folders or              | n another network location that is not listed,  |
| type the network path address i                 | n the <b>Path</b> field as shown in the example |
| below.                                          |                                                 |
| Tupe petwork location if it is not listed above | a (far avamala \\raquer\shara);                 |
| Dath:                                           | e (for example, (tserver tshare).               |
| Path. Nexample                                  | × +                                             |
|                                                 |                                                 |
| The add button is activated.                    |                                                 |
| +                                               |                                                 |
| b. Click the add button.                        |                                                 |
|                                                 |                                                 |
|                                                 |                                                 |

 After selecting the destination, click **Next**. The Advanced page is displayed.

| Select Destination Advanced                                                                                                    | Summary                                                                                  |  |
|----------------------------------------------------------------------------------------------------|------------------------------------------------------------------------------------------|--|
| What Advanced Behaviors Do You Want Your Restore to Have?<br>Select from multiple options to dictate the advanced features of the restore. |                                                                                          |  |
| <b>Restore Options</b><br>Choose additional options for your restore.                                                                      | Restore NTFS File Permissions     Restore File Attributes     Restore Last Modified Date |  |
| < Previous                                                                                                    | Next >                                                                                   |  |

- 9. Optionally, select any of the following options to specify the advanced features of the restore:
  - Restore NTFS File Permissions
  - Restore File Attributes
  - $\circ\,$  Restore Last Modified Date
- 10. Click Next.

The Summary page is displayed.

| Select Destination | Advanced Summary                                      |
|--------------------|-------------------------------------------------------|
|                    |                                                       |
| Select             | Recovering 37 File(s), size: 14.29 MB                 |
| Destination        | C:\System Volume Information                          |
| Advanced           | Restore File Attributes<br>Restore Last Modified Date |
|                    |                                                       |
| < Previous         |                                                       |
|                    | Cancel Restore                                        |

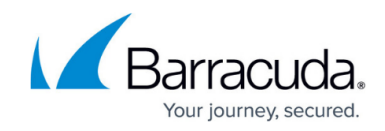

- 11. Verify your selections, and then click the Restore button. The confirmation pop-up is displayed.
- 12. Click Yes.
- 13. The Restores Selections page is displayed showing the status of the restore.

| Restore Selections          |                        |                    |                      |
|-----------------------------|------------------------|--------------------|----------------------|
| Restore Type                | Туре                   | Status             | Completed            |
| 👤 🕋 Hyper-V Standard        | Hyper-V Rapid Recovery | 1 Item(s) Restored | 10/6/2016 @ 11:31 AM |
| Line Hyper-V Rapid Recovery | Hyper-V Standard       | 1 Item(s) Restored | 10/5/2016 @ 12:53 PM |

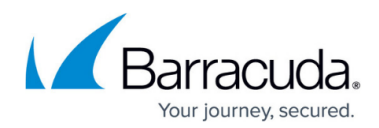

### Figures

- 1. HV\_RR\_ Restore\_1.png
- 2. HV\_Restore\_3.png
- 3. HV\_Restore\_4.png
- 4. Restore lcon.png
- 5. HV RR Restore 2.png
- 6. HV\_RR\_Restore\_3.png
- 7. arrow.png
- 8. Remove.png
- 9. HV\_RR\_ Restore\_4.png
- 10. HV\_RR\_ Restore\_5.png
- 11. HV\_RR\_ Restore\_6.png
- 12. HV\_RR\_ Restore\_7.png
- 13. HV\_RR\_Restore 8.png
- 14. HV\_RR\_ Restore\_9.png
- 15. HV\_RR\_Restore\_10.png

© Barracuda Networks Inc., 2024 The information contained within this document is confidential and proprietary to Barracuda Networks Inc. No portion of this document may be copied, distributed, publicized or used for other than internal documentary purposes without the written consent of an official representative of Barracuda Networks Inc. All specifications are subject to change without notice. Barracuda Networks Inc. assumes no responsibility for any inaccuracies in this document. Barracuda Networks Inc. reserves the right to change, modify, transfer, or otherwise revise this publication without notice.